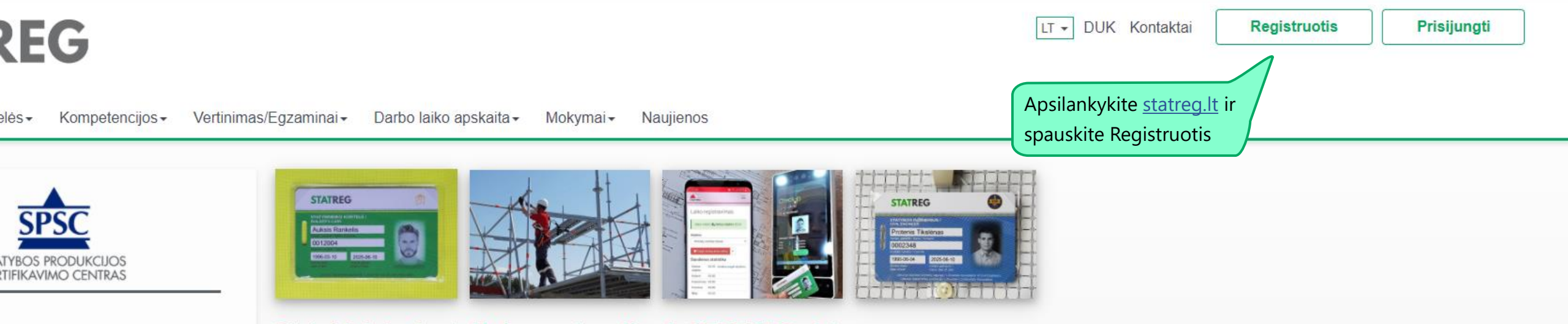

### EG NAUJIENOS

varumo mokymo gairės

vendinimas yra iššūkis ir naujos galimybės pat ir statybos sektoriui. Labai svarbu s ir aktyvus dalyvavimas "žaliuosiuose

bininkų asociacija (LSA) kartu su partneriais KTORIAUS SPECIALISTŲ TVARUMO

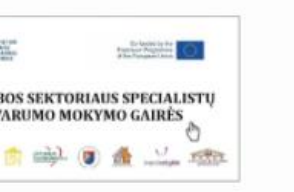

ti, kas yra tvarumas statyboje, kviečiame ir dalyvauti nuotoliniame pristatyme -I. (registracija el. paštu info@statreg.lt).

### nieriaus kortelės įteiktos netų geriausiems

etuvos statybininkų asociacija, Lietuvos a ir VĮ Statybos produkcijos sertifikavimo rinko geriausius metų statybos inžinierius. STATREG – tai statybos sektoriaus darbuotojų kompetencijų ir kvalifikacijų registras, kompetencijų vertinimo sistema, darbo laiko apskaitos sistema ir įmonių personalo valdymo įrankiai. Statybininko kortelė – turimų darbininkų kompetencijų patvirtinimo dokumentas ir sąsajos su STATREG registru bei kitų darbdaviui naudingų funkcijų įgyvendinimo įrankis.

Kompetencijų vertinimo sistema yra geras būdas darbdaviams inovatyviomis priemonėmis skatinti darbuotojus tobulinti kvalifikaciją, greitai pasirinkti ir priimti reikiamos kvalifikacijos darbininkus.

Darbdaviai gali naudotis dideliu Statybininko kortelės funkcionalumu panaudojant jį savo turimoje ir kuriamoje sistemoje.

Statybininko kortelė, kompetencijos ir STATREG sistema

Darbininkai gali lengviau, greičiau ir patikimiau įrodyti darbdaviams ir užsakovams savo turimus gebėjimus ir kompetencijas. Statybininko kortelės nereikia keisti pasikeitus darbdaviui. Statybininko kortelė - objektyvus kompetencijų įrodymas

Statybos įmonių vadovams ir personalo specialistams

Statybininko kortelės funkcionalumas

Statybos darbininkams ir siekiantiems statybininko kvalifikacijos

## Statybos inžinieriaus kortelė ir profesinės kvalifikacijos suteikimas

Statybos inžinierius atstovaujančios 7 organizacijos įgyvendindamos 2018 metų memorandumą ir Statybos sektoriaus profesinį standartą pasirašė jungtinės veiklos sutartį ir sukūrė bendrą statybos inžinieriaus profesinės kvalifikacijos suteikimo sistemą.

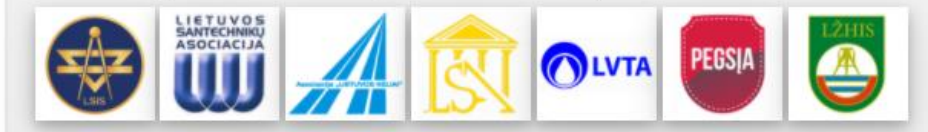

Šiuo metu kvalifikacija suteikiama ir kortelės išduodamos tik Kvalifikacijos atestatus turintiems specialistams. Parengus vertinimo programas, kvalifikacijos bus suteikiamos ir Kvalifikacijos atestatų neturintiems, bet reikalavimus atitinkantiems specialistams. Sekite informaciją.

Registruotis

#### Apie mus - Kortelės - Kompetencijos - Vertinimas/Egzaminai - Darbo laiko apskaita - Mokymai - Naujienos

|                     | Sukurti naują vartotoją               |
|---------------------|---------------------------------------|
|                     | Vardas                                |
|                     |                                       |
|                     | Pavardė                               |
|                     | Pilietyhė                             |
|                     | LTU V                                 |
|                     | Asmens kodas                          |
|                     |                                       |
|                     | Sutikimas dėl asmens duomenų tvarkymo |
|                     | Peržiūrėti sutikimą                   |
|                     |                                       |
| Suveskite duomenis  | ir spauskite                          |
| Perziūrėti sutikimą |                                       |
|                     |                                       |

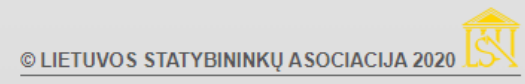

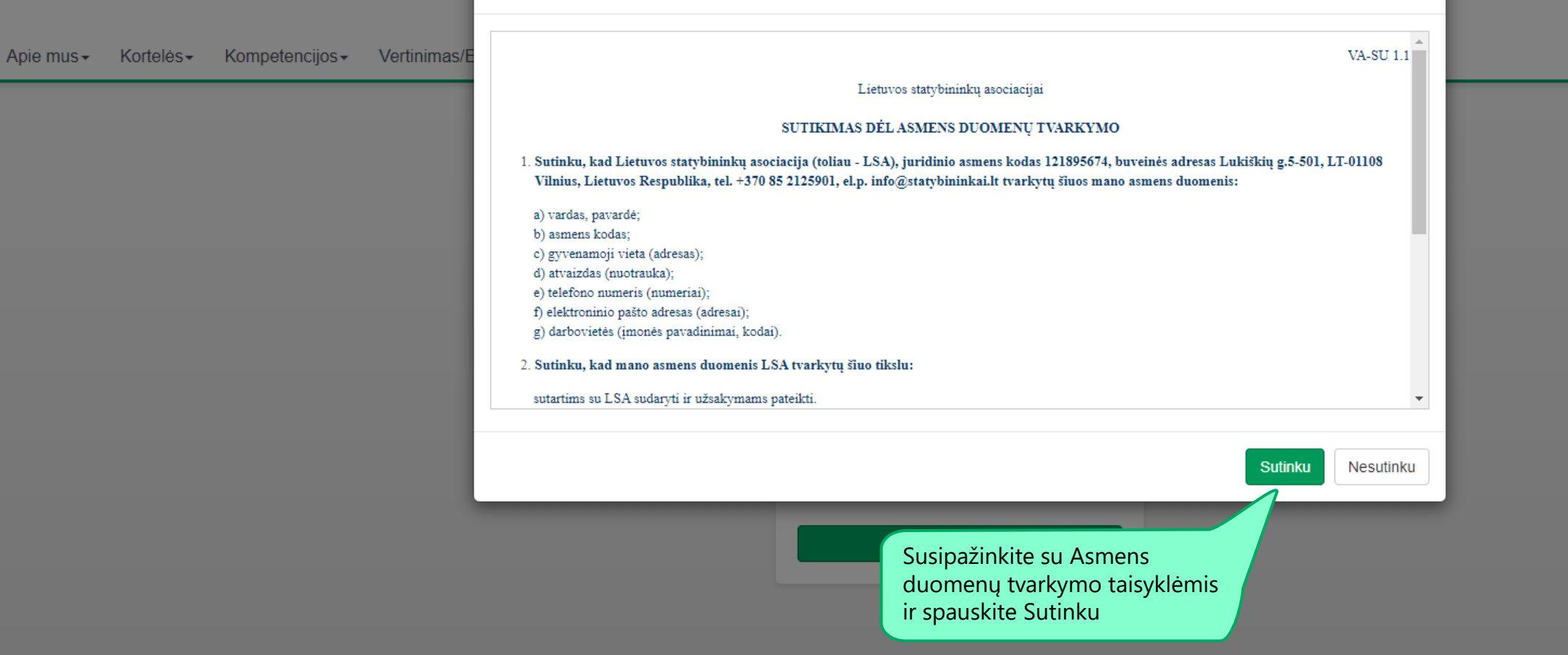

Sutikimas dėl asmens duomenų tvarkymo

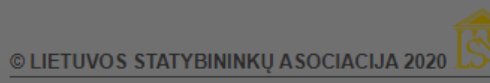

UT - DUK Kontaktai

Х

Registruotis

Pris

Prisi

Apie mus - Kortelės - Kompetencijos - Vertinimas/Egzaminai - Darbo laiko apskaita - Mokymai - Naujienos

|                                               | Sukurti naują vartotoją<br><sub>Vardas</sub><br>Vardenis |  |
|-----------------------------------------------|----------------------------------------------------------|--|
|                                               | Pavardė<br>Pavardenis                                    |  |
|                                               | Pilietybė<br>LTU ~                                       |  |
|                                               | Asmens kodas<br>31212121212                              |  |
|                                               | Sutikimas dėl asmens duomenų tvarkymo                    |  |
| Suveskite duomenis ir s<br>Tęsti registraciją | pauskite                                                 |  |

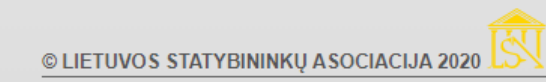

LT - DUK Kontaktai

Registruotis Prisij

| Apie mus - | Kortelės- | Kompetencijos <del>-</del> | Vertinimas/Egzaminai+                | Darbo laiko apskaita <del>-</del> | Mokymai <del>√</del>                                            | Naujienos                                                                                                    |       |                                                                                                    |  |
|------------|-----------|----------------------------|--------------------------------------|-----------------------------------|-----------------------------------------------------------------|----------------------------------------------------------------------------------------------------|-------|----------------------------------------------------------------------------------------------------|--|
|            |           |                            | Jūsų telefono nu<br>Vartotojo vardas | meris bus Jūsų<br>prisijungimui   | Patvirt<br>Asmens ko<br>3121212<br>Telefono nu<br>+370600<br>Pa | inkite tapatybę<br>das<br>1212<br>umeris<br>00000 <br>atvirtinti tapatybę m. parašu<br>sti be tapatybės patvirtinimo<br>Atši | aukti | Tapatybę patvirtinkite m. parašu, jei tokios<br>galimybės neturite – registracija tęskite be<br>patvirtinimo, tuomet patvirtinimą atliks<br>sistemos administratoriai (bus prašoma<br>papildomų dokumentų) |  |

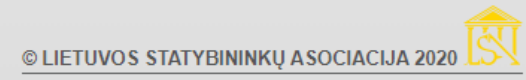

## Sukurti vartotojo profilį

Vardenis Pavardenis El. pašto adresas Nuotrauka Supildykite visus + Jkelti nuotrauką duomenis Įkelkite nuotrauką. Telefonas (vartotojo vardas) Reikalavimus nuotraukai rasite <u>čia</u> Laukas privalomas Telefonas 2 Darbovietė Įmonė ~ Imonė leškoti pagal pavadinima Pareigos Kvalifikacinis statusas Šalis Ø Lietuva  $\sim$ Pasirinkite Slaptažodis Kvalifikacinj Regionas statusą  $\mathbf{v}$ Privalo būti bent vienas skaičius Savivaldybė Pakartokite slaptažodį ¥ Slaptažodis turi būti bent 8 simbolių, turėti didžiaja, Miestas mažąją raidę ir skaičių. Registruotis Adresas Registracijos atšaukimas

© LIETUVOS STATYBININKŲ ASOCIACIJA 2020

Jei Jūsų įmonės nėra sąraše – spauskite žemiau atsiradusi mygtuką Sukurti naują ir įveskite reikiamus duomenis

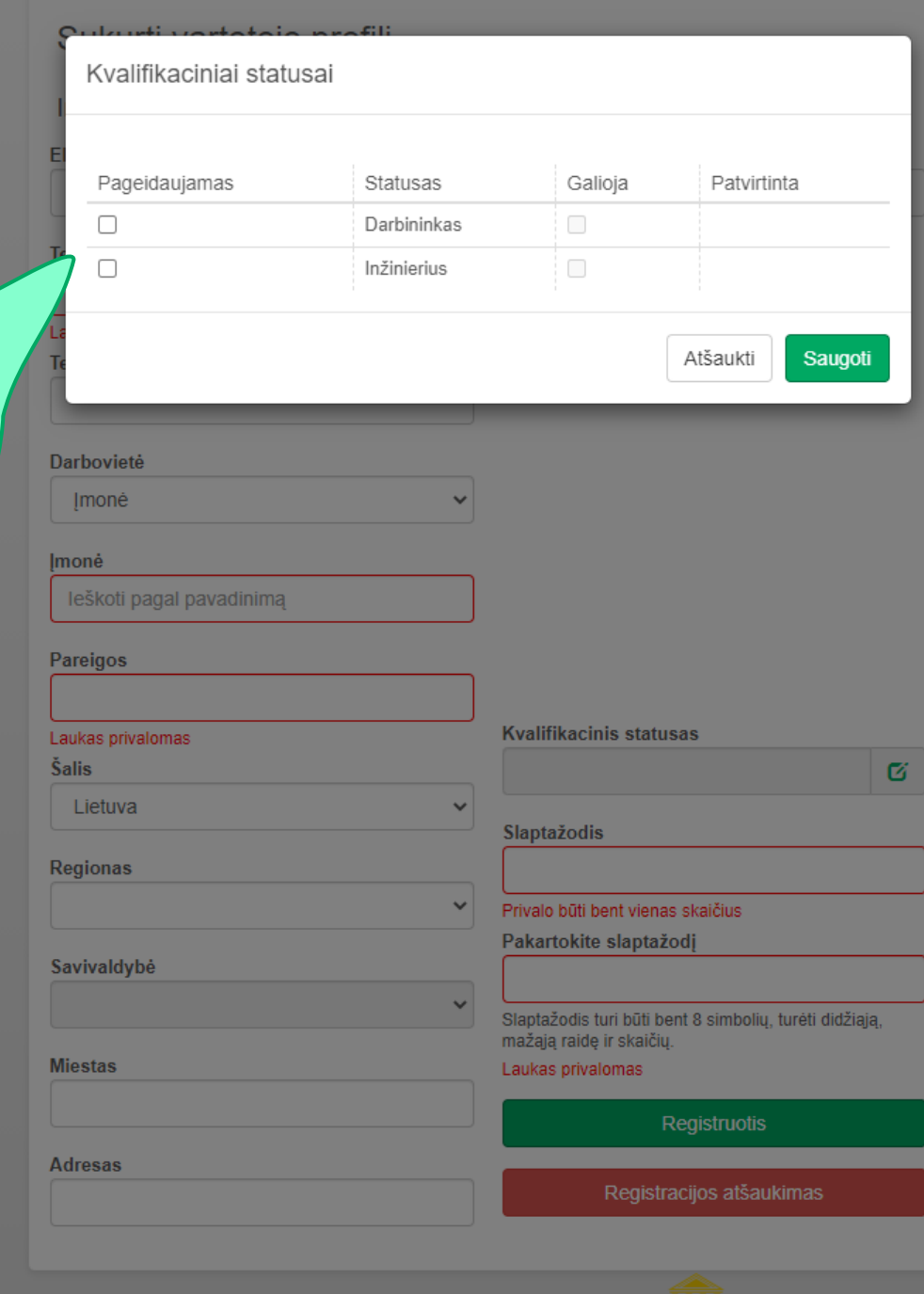

© LIETUVOS STATYBININKŲ ASOCIACIJA 2020

Pasirinkite kvalifikacinį statusą ir išsaugokite pasirinkimus. Jei pasirinkote Inžinierius – turėsite susipažinti su Inžinieriaus profesinės etikos kodeksu

#### Laukas privalomas

Telefonas 2

#### Darbovietė

Įmonė

 $\mathbf{v}$ 

 $\mathbf{v}$ 

¥

 $\sim$ 

 $\sim$ 

#### Įmonė

leškoti pagal pavadinimą

#### Pareigos

#### Šalis

Lietuva

#### Regionas

#### Savivaldybė

~

# Jei Kvalifikacinį statusą pasirinkote

Inžinierius – įveskite duomenis apie narystę organizacijoje, jei nepriklausote – galite pageidauti įstoti

| Miestas                                |
|----------------------------------------|
|                                        |
| Adresas                                |
|                                        |
| Narystė inžinierių organizacijoje      |
| Nepriklausau                           |
| Narystė inžinierių org. nuo            |
|                                        |
| Pageidauju tapti inžinierių org. nariu |
| Nepageidauju                           |

#### Kvalifikacinis statusas

Ø

#### Slaptažodis

Inžinierius

Privalo būti bent vienas skaičius

#### Pakartokite slaptažodį

. Slaptažodis turi būti bent 8 simbolių, turėti didžiąją, mažąją raidę ir skaičių.

Registruotis

Registracijos atšaukimas

# Viską užpildę spauskite Registruotis